## How to copy songs from iPod to Mac computer?

Xilisoft iPod Rip for Mac is smart software for iPod users to **copy songs from iPod to computer**. With it you can even copy songs from your iPod to a new computer or your friends' computers.

Step 1: Download Xilisoft iPod Rip for Mac, install and run it.

**Step 2: Connect iPod to your Mac computer with USB cable**. All information about your iPod will be displayed on the main interface.

| 0.0                                                         | Xilisoft iPod Rip                                                                                             |
|-------------------------------------------------------------|----------------------------------------------------------------------------------------------------|
| Devices Lemon (1.18 G ( Music Movie Photo injht Res the but | Lemon                                                                                                    |
| on the bus                                                  | Lemon                                                                                                    |
|                                                             | Type: iPod classic                                                                                            |
|                                                             | Capacity: 74.31 GB                                                                                            |
|                                                             | Version: 1.1.1<br>Social Number: 91724/COVMV                                                                  |
|                                                             | Format: EAT32                                                                                                 |
|                                                             | Politic PAIS2                                                                                                 |
|                                                             |                                                                                                    |
|                                                             | Capacity Audio Video Photo Others Available Space<br>74.31 CB 119.61 MB 953.75 MB 10.62 MB 122.59 MB 73.13 CB |
| 1                                                           | Info Del Q, 🔛 💷 💷                                                                                             |
| -                                                           | - 🐜 📆                                                                                                    |
|                                                             |                                                                                                    |

Step 3: Copy songs from iPod to computer.

- Open Audio/Playlist and check songs you want to copy to computer.
- Click "iPod to Mac" button to start copying.

| 000                                            | Xilisoft iPod Rip                                                                                                    |           |                                                              |
|------------------------------------------------|----------------------------------------------------------------------------------------------------|-----------|--------------------------------------------------------------|
| Devices                                        | Please select folder                                                                                                    | My Rating | Year                                                         |
| Music<br>Movie<br>Photo<br>night<br>on the bus | La                                                                                                    |           | 2001<br>2002<br>2002<br>2002<br>2002<br>2002<br>2002<br>2002 |
|                                                | Tr     Cancel     Save       Tt     Cancel     Save       Country in coording in the set of marcount of the set of marcount of the set of marcount of the set of the se | ****      | 2002<br>2002<br>2007<br>2007<br>2007<br>2007<br>2007<br>2007 |
|                                                | Mac To IPod IPod To Mac IPod To i                                                                                                    | Tunes     |                                                              |
|                                                | 28 sonas, 1.6 haurs, 119.61 Mil                                                                                                    |           |                                                              |

Ok, done.

For more related articles: <u>http://www.xilisoft.com/ipod-rip-mac.html</u> For more information, visit: <u>http://www.xilisoft.com/</u>